# Accessing the Internet at Home

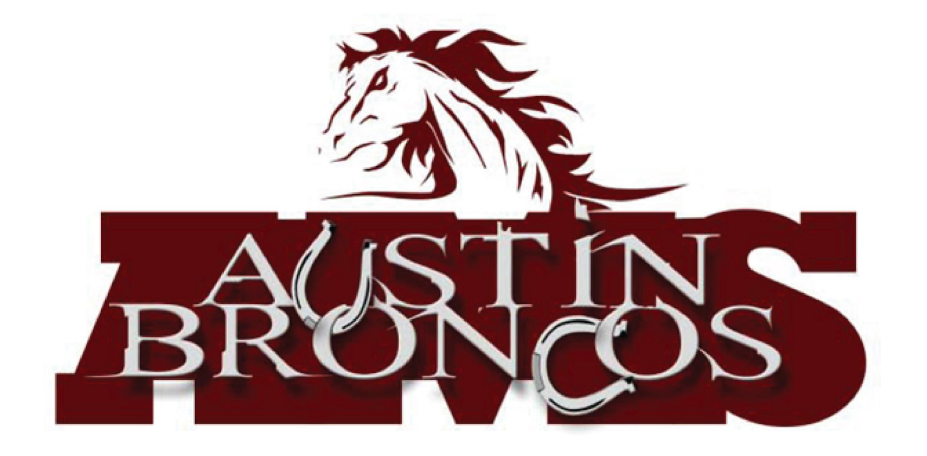

# First, connect to your home Wi-Fi network OR turn on cellular data

2:42 PM Tue Oct 1

#### Using your home - or other - Wi-Fi

| Wi-Fi     Search     Inite Pade is supervised and managed by tring they should brainer. Learn more about object they many about about they should brainer. Learn more about about they should brainer. Learn more about about they should brainer. Learn more about about they should brainer. Learn more about about they should brainer. Learn more about about they should brainer. Learn more about about they should brainer. Learn more about about they should brainer. Learn more about about they should brainer. Learn more about about they should brainer. Learn more about about they should brainer. Learn more about about they should be about they should be abou                                                                 | 348 PM Tue Oct 1                                                                              | ull 😤 84% 🔳                                                            |
|----------------------------------------------------------------------------------------------------|-----------------------------------------------------------------------------------------------|------------------------------------------------------------------------|
| Settings   Sarch   Instructions   Interpole is supervised and managed by living they School Durict. Learn more about device generation.   Instructions   Annanda Fedorick   Instructions   Instructions   Instructions   Sounds   Caluadar Data   Colossen Time   Sounds   Sounds                                                                                                    |                                                                                               | Wi-Fi                                                                  |
| Q. Search   Wi-Fi ISD_Devices ISD_Devices ISD_2018 ISD_2018 <pisd_2018< p=""> <p< td=""><td>Settings</td><td></td></p<></pisd_2018<>                                                                                                    | Settings                                                                                      |                                                                        |
| <ul> <li>IISD_Devices</li> <li>IISD_Devices</li> <li>IISD_Covices</li> <li>IISD_Covices</li> <li>IISD_VIPA_D</li> <li>IISD_VIPA_D<td>Q Search</td><td>Wi-Fi</td></li></ul>                                                                                                    | Q Search                                                                                      | Wi-Fi                                                                  |
| ha Pad is supervised and managed by two<br>type School Darket. Learn more about device<br>provincin<br>Amanda Fedorko<br>Aepele Di, Cloud, Turne & App St<br>inish Setting Up Your iPad  ↓<br>Airplane Mode ↓<br>WHFI ISD_Device<br>Buetooth Not Connected<br>Celular Data<br>Celular Data<br>Celular Data<br>Celular Data<br>Sounds<br>Sounds<br>Sounds<br>Conservation<br>Centre Time                                                                                                    |                                                                                               | ✓ IISD_Devices                                                         |
|                                                                                                    | This iPad is supervised and managed by Irving<br>oden School District Learn more about device | CHOOSE A NETWORK                                                       |
| Amanda Fedorko<br>Agele D, Cloud, Trunes & App St ISD_Reserve i * * 1 ISD_WPA_D i * * 1 ISD_WPA_D i * * 1 ISD_WPA_D i * * 1 Other Airplane Mode ISD_Devices Wi-Fr IISD_Devices Bluetooth Not Connected Cellular Data Cellular Data Cellular Data Cellular Data Cellular Data Connected of the to be to menually select a Notifications Sounds Sounds Sounds General                                                                                                    | supervision                                                                                   | IISD_2018 € 奈 (j)                                                      |
| Apple D, ICloud, Three & App St   ISD_WPA_D   inish Setting Up Your IPad   Inish Setting Up Your IPad   Inish Setting Up Your IPad <td>amanda Fedorko</td> <td>IISD_Reserve</td>                                                                                                    | amanda Fedorko                                                                                | IISD_Reserve                                                           |
| inish Setting Up Your iPad   inish Setting Up Your iPad   inish Setting                                                                                                    | Apple ID, iCloud, iTunes & App St                                                             | IISD_WPA_D € 奈 ()                                                      |
| <ul> <li>inish Setting Up Your iPad</li> <li>Chert</li> <li>Airplane Mode</li> <li>Cibl. 11SD_Devices</li> <li>Wi-Fi 11SD_Devices</li> <li>Bluetooth Not Connected</li> <li>Celular Data</li> <li>Personal Hotspot Off</li> <li>Classroom</li> <li>Sounds</li> <li>Sounds</li> <li>Soreen Time</li> <li>General</li> </ul>                                                                                                    |                                                                                               | IISD_WPA_P ∎ 奈 ()                                                      |
| Airplane Mode     VirAi     ISD_Device     MukFi     ISD_Device     Bluetooth Not Connected     Celular Data     Personal Hotspot Off     Celusarsoon     Sounds     Sounds     Sounds     Soreen Time     General                                                                                                    | Finish Setting Up Your iPad 🛛 🌖 🗦                                                             | Other                                                                  |
| Airplane Mode  Vi-A Vi-A ISD_Device  Vi-A Bluetooth Not Connected Cellular Data Personal Hotspot Off Cellular Data Cassroom Conserved a salable, you will have to manually select a Cassroom Conserved a salable, you will have to manually select a Cassroom Conserved a salable, you will have to manually select a Cassroom Conserved a salable, you will have to manually select a Conserved a salable, you will have to manually select a Conserved a salable, you will have to manually |                                                                                               |                                                                        |
| WI-FI     IISD_Devices       Bluetooth     Not Connected       Celular Data     Celular Data       Personal Hotspot     Off       Classroom     Classroom       Sounds     Connected       Sounds     Connected       Screen Time     Connected                                                                                                    | > Airplane Mode                                                                               | Ask to Join Networks                                                   |
| Bluetooth     Not Connected       Image: Connected     Personal Hotspot       Image: Connected     Off       Image: Connected     Off       Image: Connected <td< td=""><td>S Wi-Fi IISD_Devices</td><td>Known networks will be joined automatically. If no known</td></td<>                                                                                                    | S Wi-Fi IISD_Devices                                                                          | Known networks will be joined automatically. If no known               |
| Celular Data Celular Data Personal Hotspot Off Classroom Classroom Notifications Sounds Do Not Disturb Socreen Time General                                                                                                    | 8 Bluetooth Not Connected                                                                     | networks are available, you will have to manually select a<br>network. |
| Personal Hotspot     Off       Classroom     Classroom       Notifications     Sounds       Sounds     Sounds       Do Not Disturb     Screen Time       General     Sounds                                                                                                    | 🖤 Cellular Data                                                                               |                                                                        |
| Classroom Classroom Notifications Sounds Do Not Disturb Screen Time General Cereral                                                                                                    | Personal Hotspot Off                                                                          |                                                                        |
| Notifications Sounds Do Not Disturb Screen Time General                                                                                                    | Classroom                                                                                     |                                                                        |
| Notifications Sounds Do Not Disturb Screen Time General General                                                                                                    | _                                                                                             |                                                                        |
| Sounds       Do Not Disturb       Screen Time       General                                                                                                    | Notifications                                                                                 |                                                                        |
| Do Not Disturb Screen Time General General                                                                                                    | Sounds                                                                                        |                                                                        |
| Screen Time                                                                                                    | C Do Not Disturb                                                                              |                                                                        |
| General                                                                                                    | Screen Time                                                                                   |                                                                        |
| General                                                                                                    |                                                                                               |                                                                        |
|                                                                                                    | General                                                                                       |                                                                        |

1.Open your "Settings" app 2.Select "Wi-Fi" 3.Be sure that the "Wi-Fi" option is enabled (the switch at the top is green) 4.Select the name of your home network, or the network you are using 5.Enter the password for the network

#### Cellular Data Settings Cellular Data Cellular Data Options Personal Hotspot This iPad is supervised and managed by Irving Inden School District, Learn more about devic Turn off cellular data to restrict all data to Wi-Fi, including email, web browsing, and push notifications Amanda Fedorko Manage Verizon Account.. Apple ID, iCloud, iTunes & App St... View account information or add more data VERIZON Finish Setting Up Your iPad SIM PIN Airplane Mode Current Period 10.7 MB Wi-Fi **IISD** Devices Current Period Roaming Bluetooth Not Connected System Services 3.4 MB Mail Personal Hotspot Off Classroom Classroom Docs Notifications Safari Sounds Calendar & Reminders C Do Not Disturb 573 KB Screen Time Contacts General CK-Auth

### Using cellular data

all 🗢 77% 🔳

 1.Open your "Settings" app
 2.Select "Cellular Data"
 3.Be sure that the "Cellular Data" option is enabled (the switch at the top is green)

# Second, click the "IISD Login" app on your iPad

Login with your Irving Single Sign On (SSO) credentials as you would normally do.

**Username:** (first 3 letters of your first name + last name) May have a number at the end

Password: ID number-p

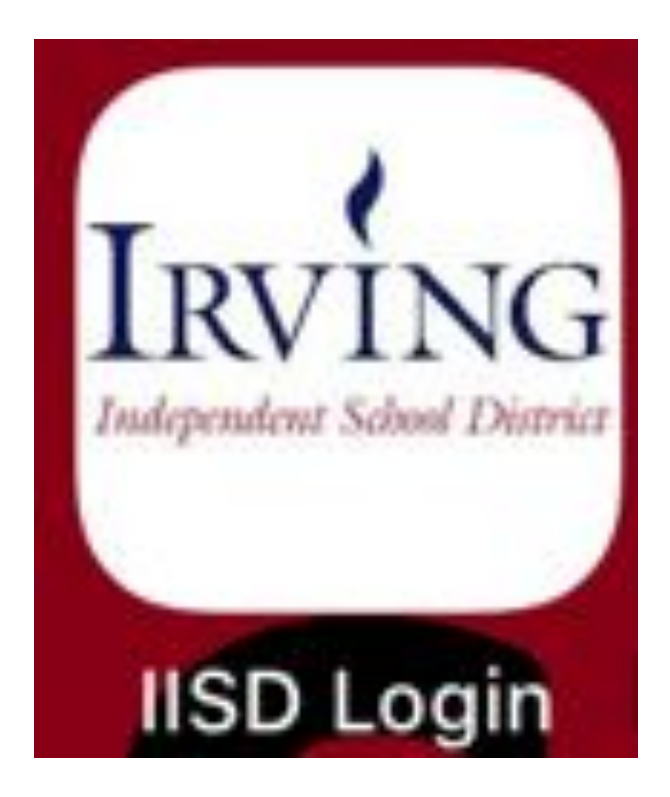

### Third, select your browser

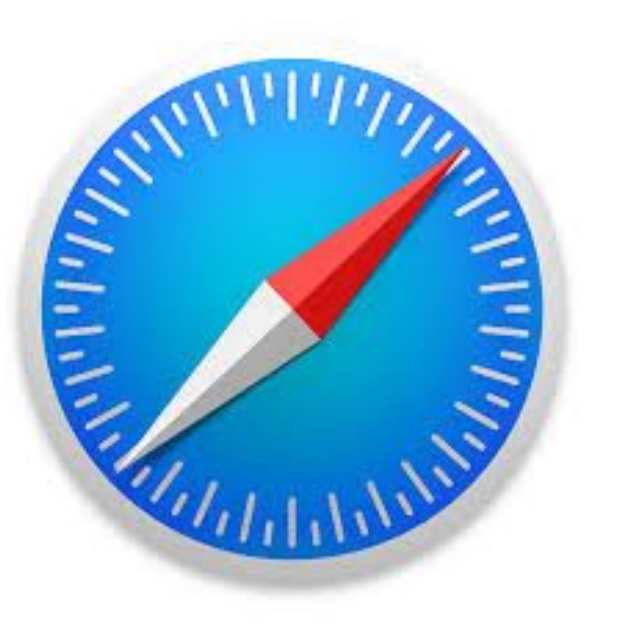

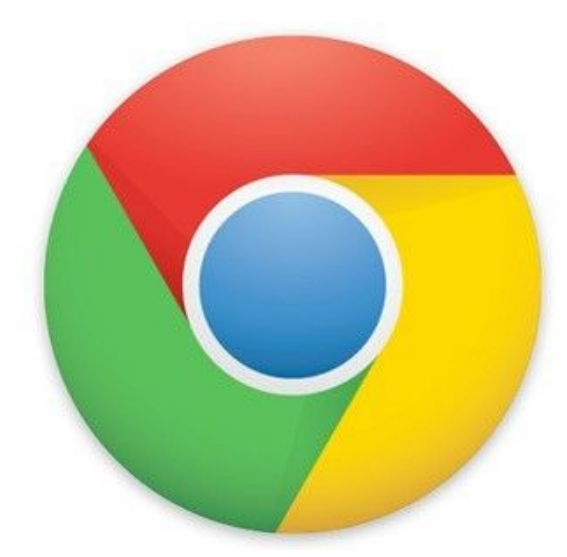

Safari

**Google Chrome** 

# If the web browser should show you the screen below, enter your student username and password (your normal login)

|          | ContentKeeper                                     |
|----------|---------------------------------------------------|
| Pr       | roven Internet Security for the Enterprise        |
|          | ContentKeeper Authentication                      |
|          | ContentKeeper IP Authentication<br>www.google.com |
| Username |                                                   |
| Password |                                                   |
|          | LOGIN                                             |

Use the internet! You can now login to apps, websites, etc. Your login should be good for a few hours.

**Troubleshooting:** Are you having trouble accessing the browsers? Sometimes it may help to clear your browser in the "Settings" app.

Follow the steps in the picture for both of your browsers.

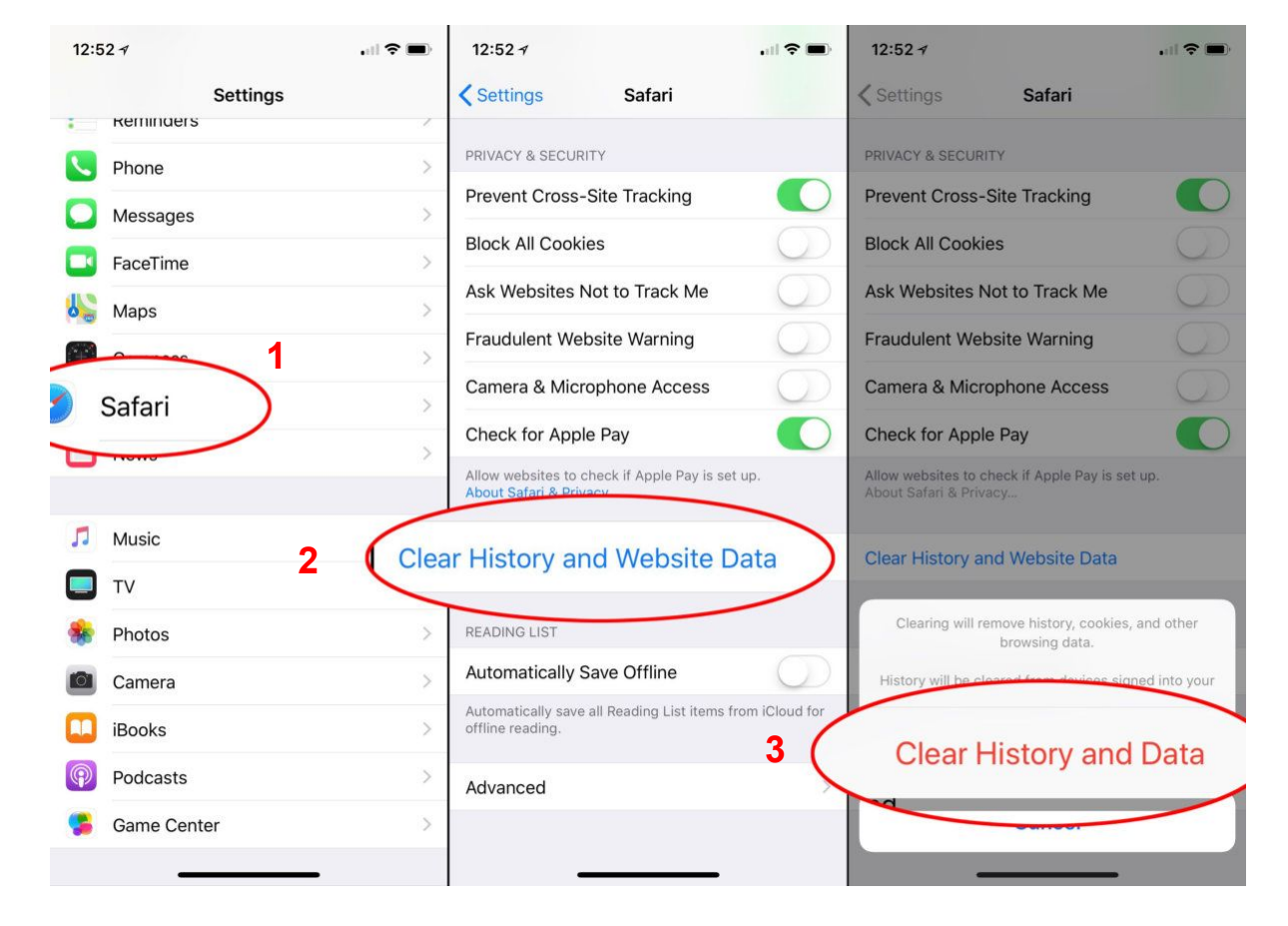